## Instruction Juventus Guest Shop for the Season Opening 2025/26

| BVB TicketShop                            |                                                                                                    | Login |
|-------------------------------------------|----------------------------------------------------------------------------------------------------|-------|
|                                           | Gästefans                                                                                                    |       |
|                                           | Informationen für Gästefans;<br>Als "Ermäßigt" gelten ausschließlich Jugendliche bis einschließlich 17 Jahren. |       |
|                                           | SAISONERÖFFNUNG 2025/26                                                                                        |       |
|                                           | BVB Borussia Dortmund Juventus Football Club                                                                   |       |
|                                           | Sonntlag, 10.08.2025 + 17:30     SiGNAL IDUNA PARK     (i)     Trockets ab 7,50 EUR                            |       |
|                                           | Benötigen Sie Hilfe? () 040-55 55 58 8 09** (S) Kontaktformular                                                |       |
| <b>B</b> <sup>V</sup> B <b>TicketShop</b> |                                                                                                    | Login |
|                                           | Gästefans                                                                                                    |       |
|                                           | SAISONEROFFNUNG 2025/26   SAISONEROFFNUNG<br>Borussia Dortmund<br>Juventus Football Club                       |       |
| _                                         | © Sonntag, 10.08.2025 • 17.30 © SIGNAL IDUNA PARK                                                              |       |

Click on the first page on "Tickets ab 7,50 EUR" and on the next page on "Jetzt Plätze auswählen" to get to the seat selection.

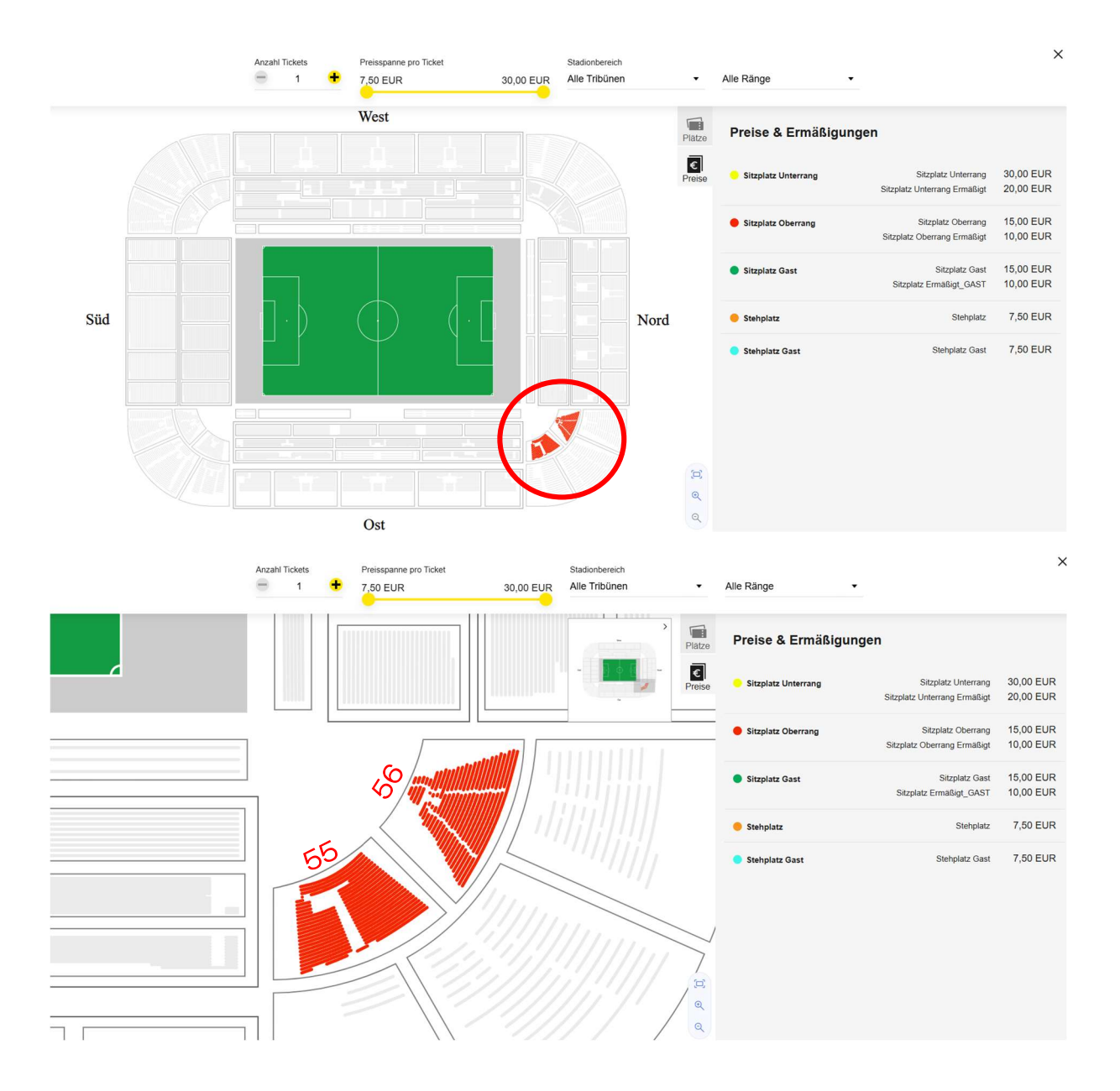

In the first step, you will see the whole stadium map and can zoom in on the away section in area 55 and 56.

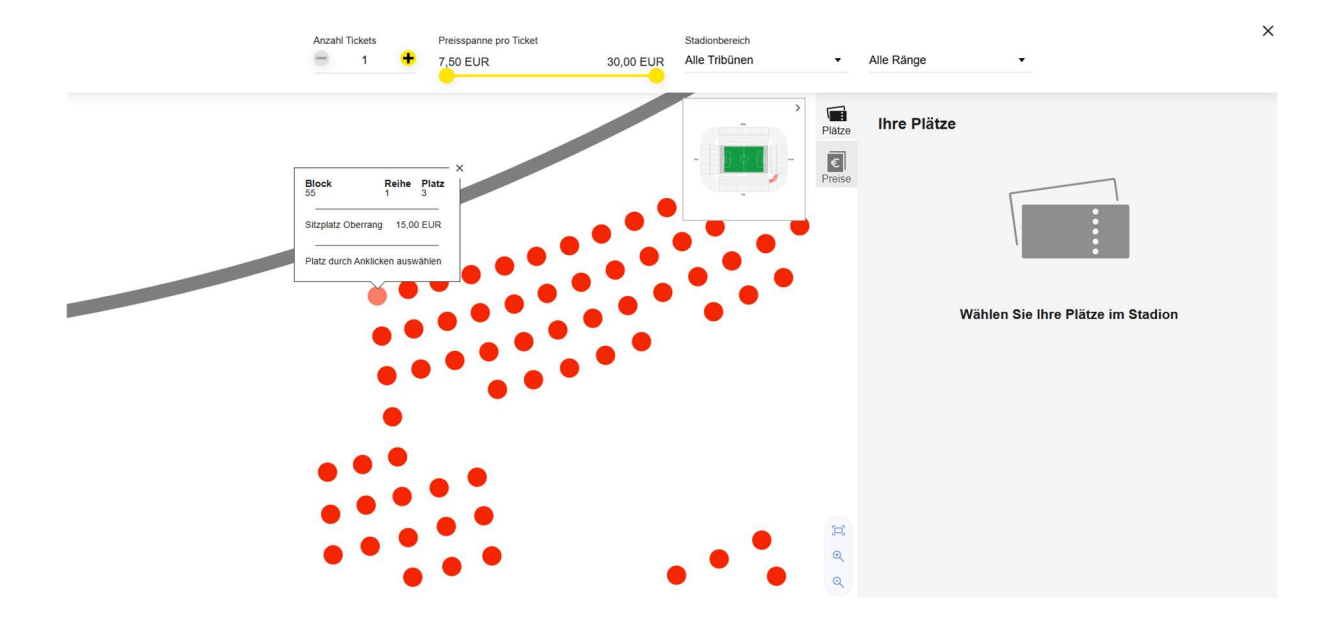

Now you need to click on the available seats to add them to the shopping basket on the right.

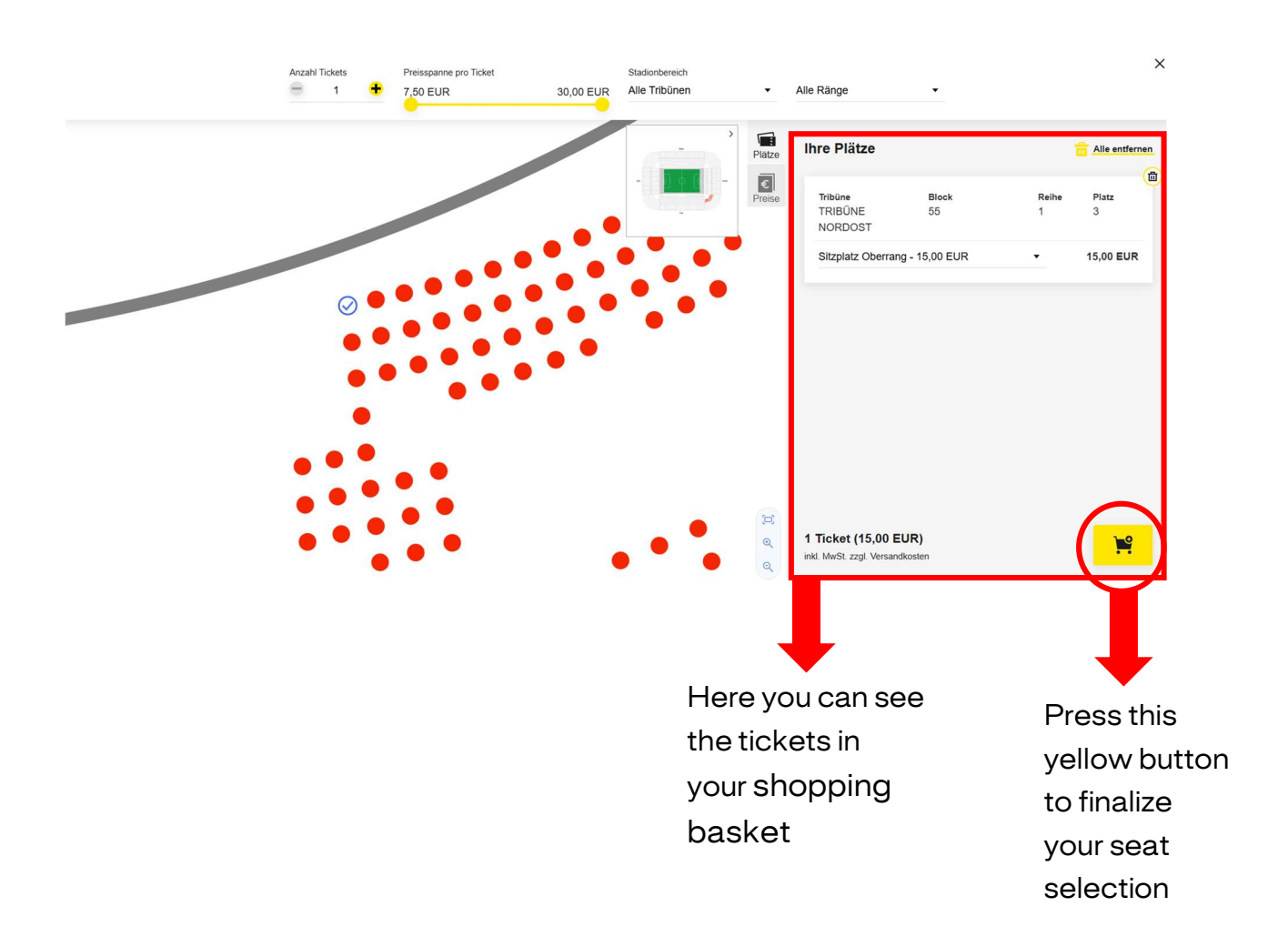

You see an overview of your selected tickets in the shopping basket.

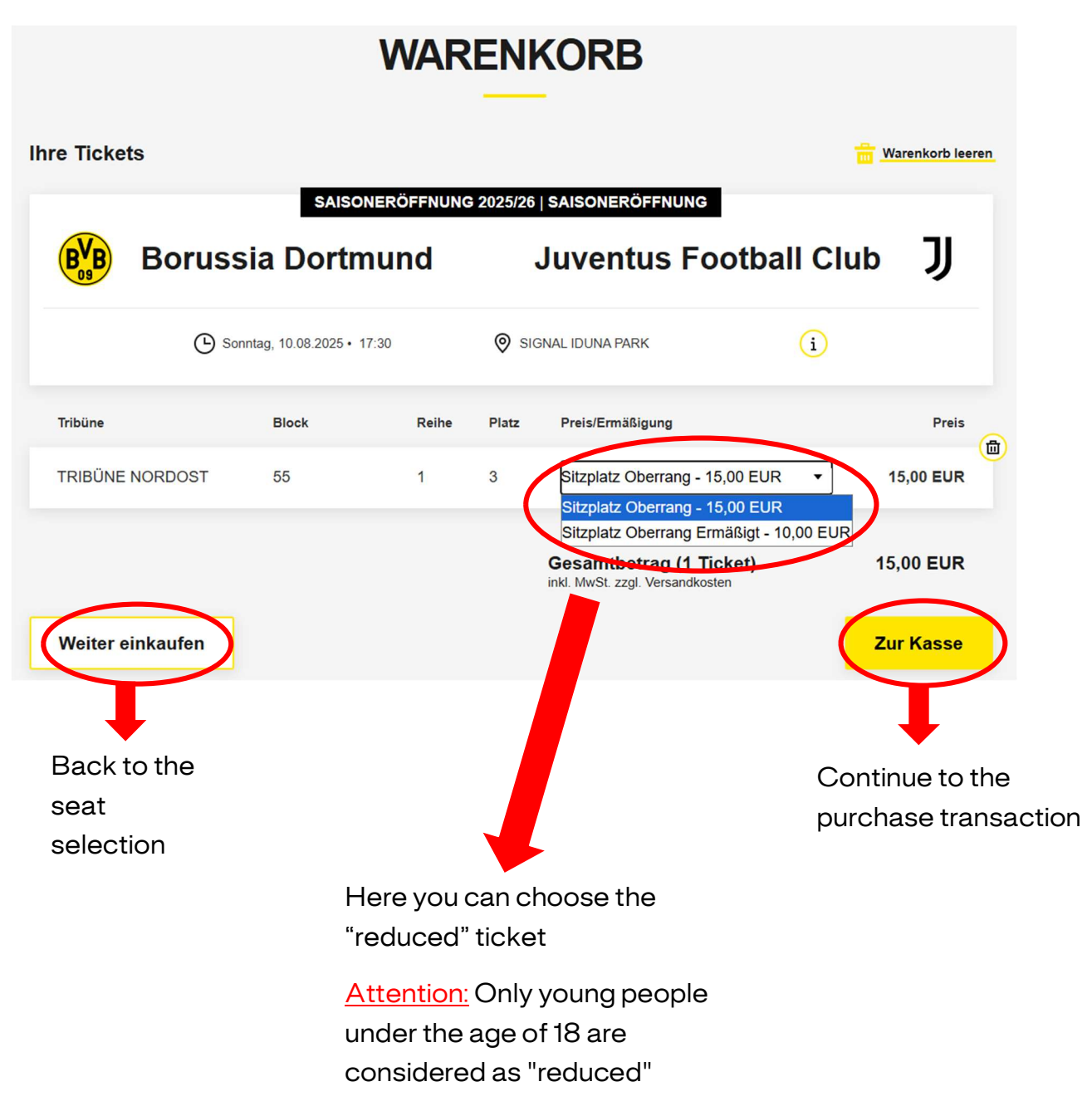

|                                                       | ADRESSDATEN                        |
|-------------------------------------------------------|------------------------------------|
| Adressdaten                                           | 2 Versand- & Zahlungsart 3 Prüfung |
| Rechnungsadresse                                      | Versandadresse                     |
| Max Mustermann<br>Musterstraße 1<br>19345 Musterstadt | identisch mit Rechnungsadresse     |
| DE                                                    | Z Ändern                           |
|                                                       | Weiter zur Versand- & Zahlungsart  |

You see the billing and shipping address. Click "Weiter zur Versand- & Zahlungsart" to move tot he next page.

| VE Adressdaten                       | RSAND- & Z | AHLUNGSART       | ng               |
|--------------------------------------|------------|------------------|------------------|
| Versandart                           |            | Zahlungsart      |                  |
| <ul> <li>Digitales Ticket</li> </ul> | 0,00 EUR   | SEPA Lastschrift | =/               |
|                                      |            | Kreditkarte      |                  |
|                                      |            | PayPal           | P                |
|                                      |            | We               | iter zur Prüfung |

Select the "Digitales Ticket" on the left and choose your payment method on the right. Then click "Weiter zur Prüfung" to reach the final page of your ordering process.

|                                  |                         | PR                             | ÜFl        | JNG                                                                                                    |                                                                                                    |                                                                                                |
|----------------------------------|-------------------------|--------------------------------|------------|----------------------------------------------------------------------------------------------------|----------------------------------------------------------------------------------------------------|------------------------------------------------------------------------------------------------|
| Adressdaten                      | ø                       | Versand- 8                     | & Zahlung: | sart                                                                                                    | Prüfung                                                                                                    |                                                                                                |
| Rechnungsadresse                 | Ve                      | rsandadre                      | sse        |                                                                                                    | Versand- & Zahlun                                                                                               | gsart                                                                                          |
| Max Mustermann<br>Musterstraße 1 |                         | identisch mit Rechnungsadresse |            | Digitales Ticket                                                                                                    | ē                                                                                                    |                                                                                                |
| 12345 Musterstadt<br>DE          |                         |                                |            |                                                                                                    | PayPal                                                                                                    | P                                                                                              |
|                                  |                         | Andem                          |            |                                                                                                    | Andern                                                                                                    |                                                                                                |
| Ihre Tickets                     |                         |                                |            |                                                                                                    |                                                                                                    |                                                                                                |
|                                  | SAISON                  | ERÖFFNUNG                      | G 2025/26  | SAISONERÖFFN                                                                                                    | UNG                                                                                                    |                                                                                                |
| Boruss                           | ia Dortm                | und                            |            | Juventus                                                                                                    | Football Clu                                                                                                    | np Ĵ                                                                                           |
| () San                           | intag, 10.08.2025 • 17: | 30                             | © 50       | GNAL IDUNA PARK                                                                                                    |                                                                                                    |                                                                                                |
|                                  |                         |                                |            |                                                                                                    | U                                                                                                    |                                                                                                |
| Tribünə                          | Block                   | Relhe                          | Piatz      | Preis/Ermäßigung                                                                                                    | Ū                                                                                                    | Preis                                                                                          |
| Tribûne<br>TRIBÛNE NORDOST       | Block<br>55             | Relhe<br>1                     | Platz<br>3 | Preis/Ermäßigung<br>Sitzplatz Oberrai                                                                                                    | ng                                                                                                    | Preis<br>15,00 EUR                                                                             |
| Tribúne<br>TRIBÜNE NORDOST       | Block<br>55             | Relhe<br>1                     | Platz<br>3 | Prels/Ermäßigung<br>Sitzplatz Oberrar<br>Zwischensumme                                                                                                    | ng                                                                                                    | Preis<br>15,00 EUR<br>15,00 EUR                                                                |
| Tribûne<br>TRIBÛNE NORDOST       | Block<br>55             | Reihe<br>1                     | Platz<br>3 | Prela/Ermäßigung<br>Sitzplatz Oberran<br>Zwischensumme<br>Versandkosten                                                                                                    | ng                                                                                                    | Preis<br>15,00 EUR<br>15,00 EUR<br>0,00 EUR                                                    |
| Tribûne<br>TRIBÛNE NORDOST       | Block<br>55             | Relhe<br>1                     | Piatz<br>3 | Prela/Ermäßigung<br>Sitzplatz Oberran<br>Zwischensumme<br>Versandkosten<br>Zusätzliche Koster                                                                               | ng<br>n Digitales Ticket                                                                                        | Preis<br>15,00 EUR<br>15,00 EUR<br>0,00 EUR<br>0,00 EUR                                        |
| Tribûne<br>TRIBÜNE NORDOST       | Block<br>55             | Reihe<br>1                     | Pistz<br>3 | Prele/Ermäßigung<br>Sitzplatz Oberrar<br>Zwischensumme<br>Versandkosten<br>Zusätzliche Koster<br>Gesamtbetrag<br>inkl. MwSt.                                                | ng<br>n Digitales Ticket<br>(1 Ticket)                                                                          | Preis<br>15,00 EUR<br>15,00 EUR<br>0,00 EUR<br>0,00 EUR<br>15,00 EUR                           |
| Tribûne<br>TRIBÛNE NORDOST       | Block<br>55             | Relhe                          | Platz<br>3 | Prela/Ermäßigung<br>Sitzplatz Oberran<br>Zwischensumme<br>Versandkosten<br>Zusätzliche Koster<br>Gesamtbetrag<br>inkl. MwSt.<br>Hiermit best<br>einverstande<br>gelesen hab | ng<br>n Digitales Ticket<br>(1 Ticket)<br>ätige ich, dass ich mit der<br>en bin und die <u>Datenschu</u><br>e." | Preis<br>15,00 EUR<br>15,00 EUR<br>0,00 EUR<br>0,00 EUR<br>15,00 EUR<br>15,00 EUR<br>15,00 EUR |

You can see a final overview of your order.

Check the box to confirm the Terms and Conditions and Privacy Policy, then click "Jetzt kaufen" to finish your purchase.